2020年度 医療的ケア児(重心児)の在宅支援者向け講習会:アドバンス編

## ZOOM操作方法

PC、iPhone、iPadを例にして説明します

事前練習で行っていただきたい操作

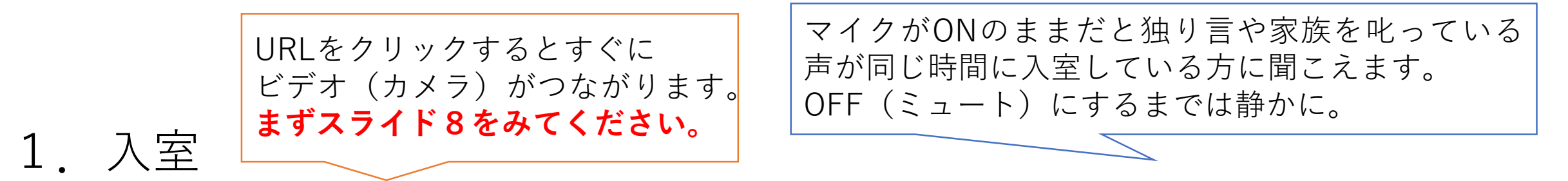

- 2. マイクとビデオ(カメラ)のオン・オフ:生活音に注意
- 3. 動画の確認:事務局で録画を流しておきます
- 4. 表示名の変更:名字と職場(略称でよい)を入力してください
- 5. 手をあげる
- 6. チャット入力:質問はチャット入力とします
- 7. 退出: 昼休憩の前に退出し、午後の講義の前に再入室してください

PCの方のみマイクのテストができます(グループワーク)

# 1. 入室

PCの場合

### 1) 事務局からのメールにあるURLをクリック

Zoomミーティングに参加する

https://us04web.zoom.us/j/79063285366?pwd=U1lTKy9NNkNVUmRJaitLL3JULz10QT09

ミーティングID: 790 6328 5366 パスコード: 8Y0PXg

### 2) どっちかの画面が出る。自動でつながらなければ「ミーティングを起動」をクリック

| <b>200M</b> अप्र                                                                                                    | ト 日本語 ▼ | QR□-ド作成【無料】 ⑥ : | このサイトは、Zoom Meetings を開こうとしています。<br>https://us04web.zoom.us では、このアプリケーションを開くことを要求しています。<br>us04web.zoom.us が、関連付けられたアプリでこの種類のリンクを開くことを常に許可する<br>開く 年ャンセル | 23回日本小児科       |
|----------------------------------------------------------------------------------------------------|---------|-----------------|----------------------------------------------------------------------------------------------------|----------------|
| ブラウザが表示しているダイアログの <b>Zoom Meetingsを開く</b> をクリックしてく<br>ださい<br>ダイアログが表示されない場合は、以下の <b>ミーティングを起動</b> をクリックしてく<br>ださい<br>ミーティングを起動 |         | ブラウザが<br>ダイアログカ | 表示しているダイアログの <b>Zoom Meetingsを開く</b> をクリッ<br>ださい<br>が表示されない場合は、以下の <b>ミーティングを起動</b> をクリ<br>ださい<br><del>ミーティングを起動</del>                                   | ックしてく<br>ックしてく |
|                                                                                                    |         | z               | oomクライアントをインストールしていないのですか? 今すぐダウンロードする                                                                                                    | 4              |

## デスクトップもしくはツールバーにZOOMの アイコンを入れておくと再入室の時に便利

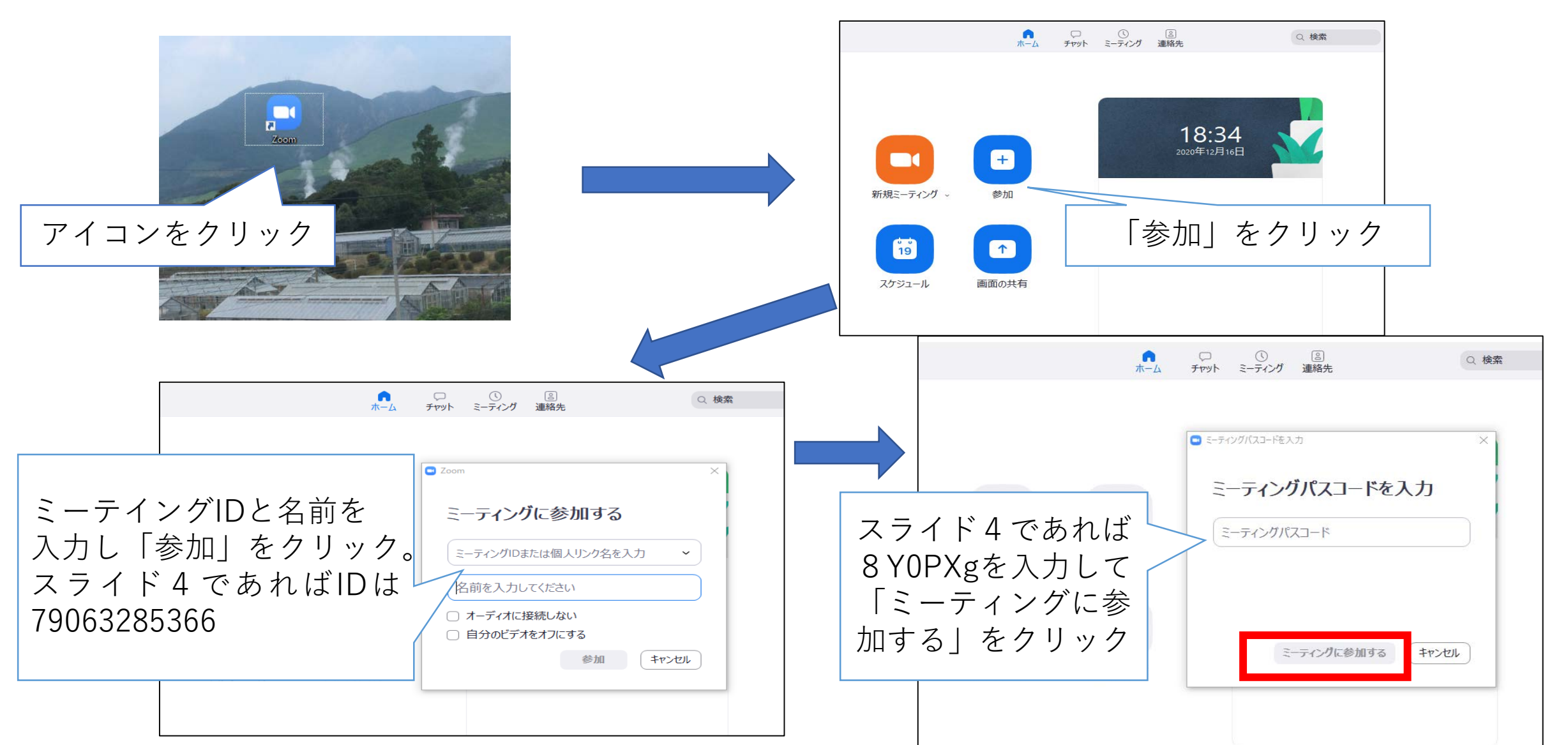

## iPhoneの場合

### タブレットもほぼ同じです。

## 入室する前に

携帯の設定⇒ZOOMに入り、マイクとカメラをONにしておきましょう。

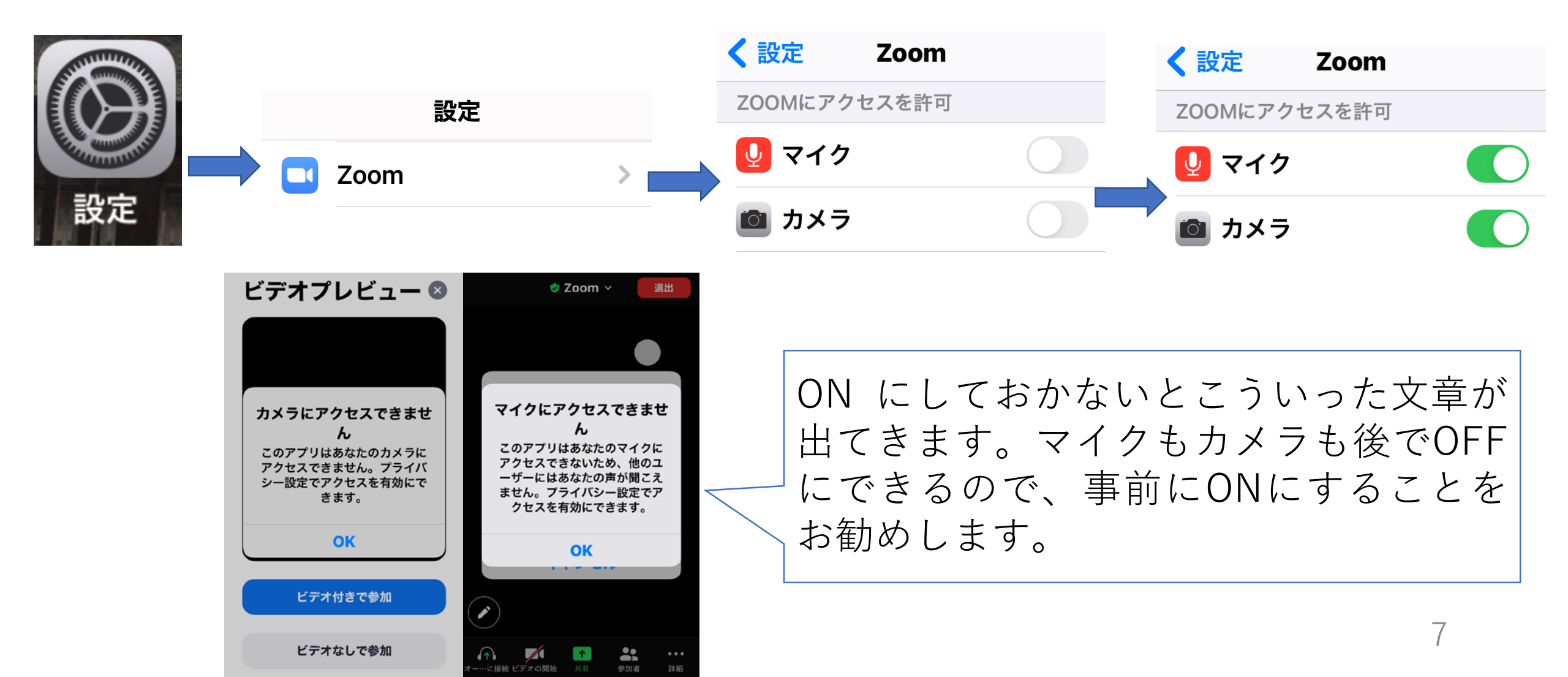

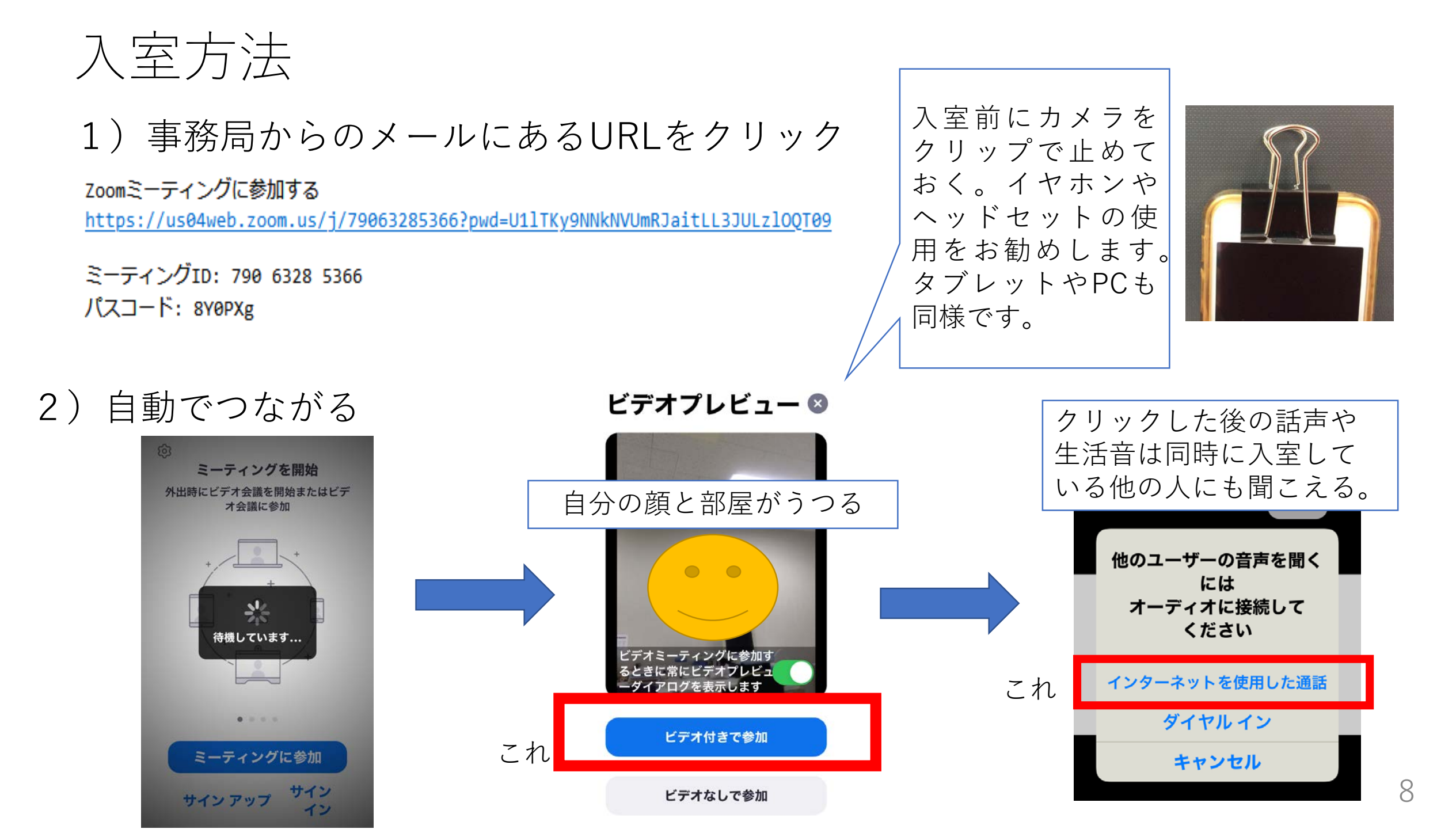

### トップ画面にあるZOOMのアイコンをクリックしても 入室できる(再入室の時に便利)

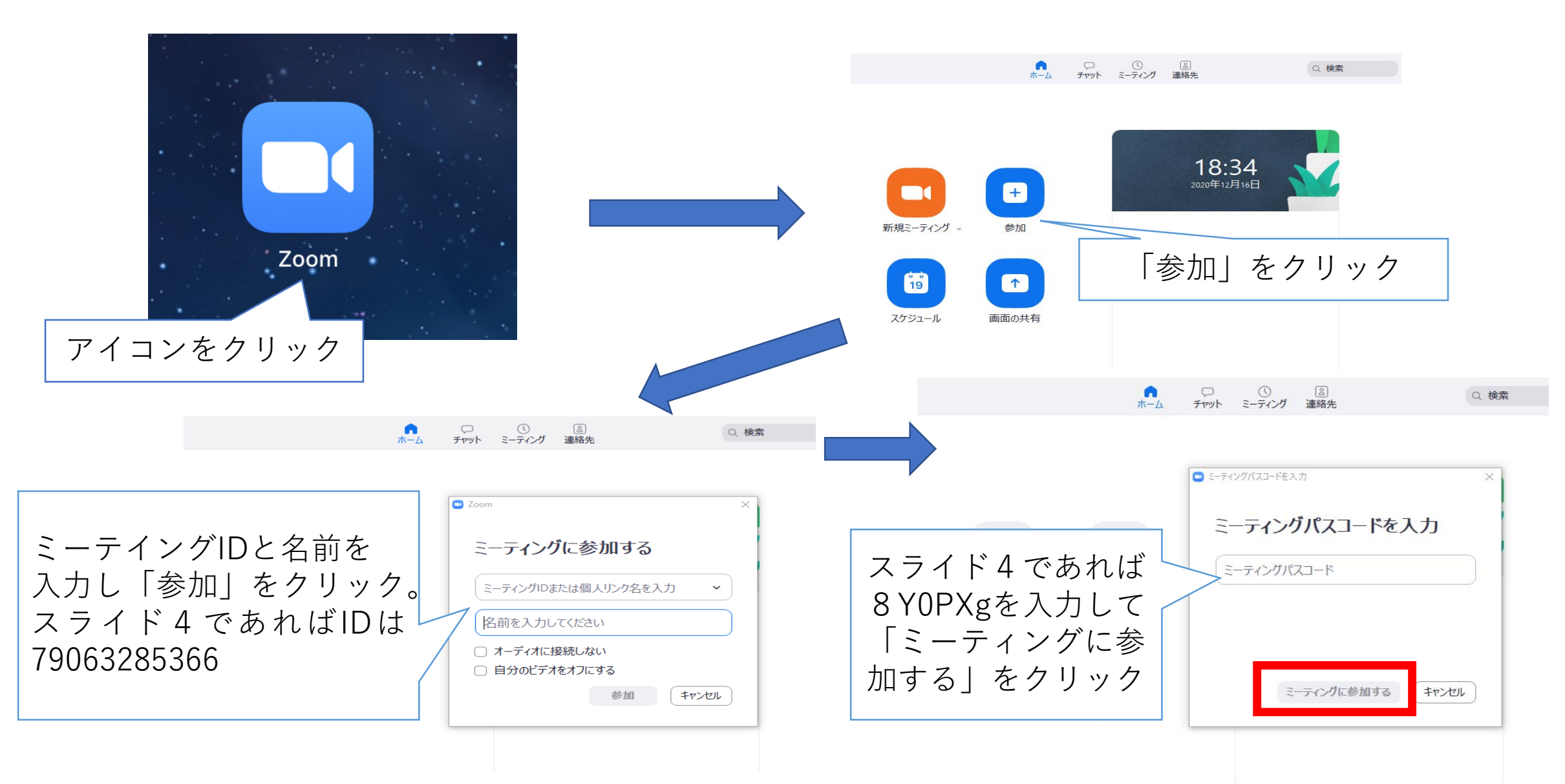

# 2. マイク・ビデオ(カメラ) のオン・オフ

### PC、iPhone、iPadともほぼ共通

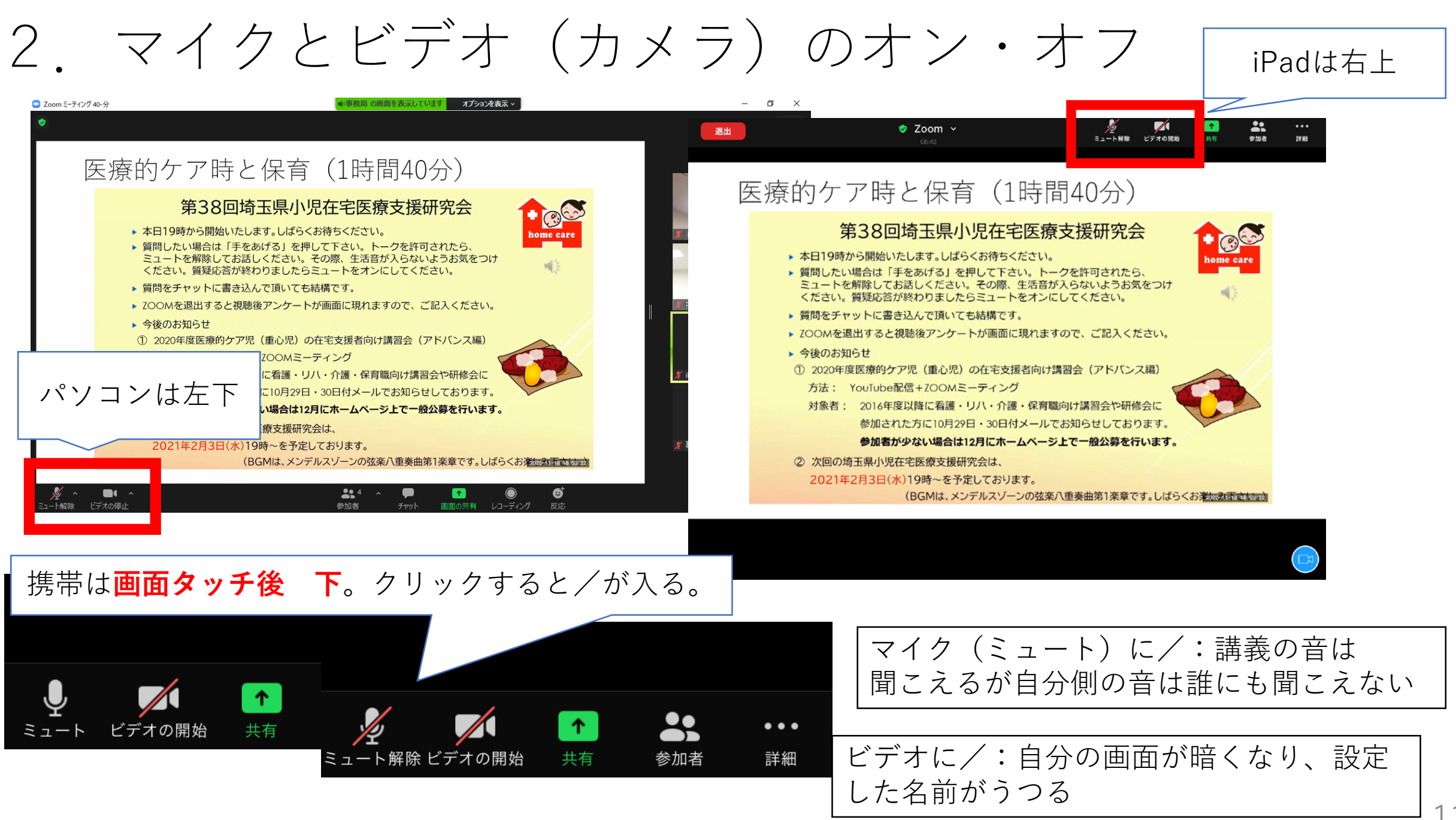

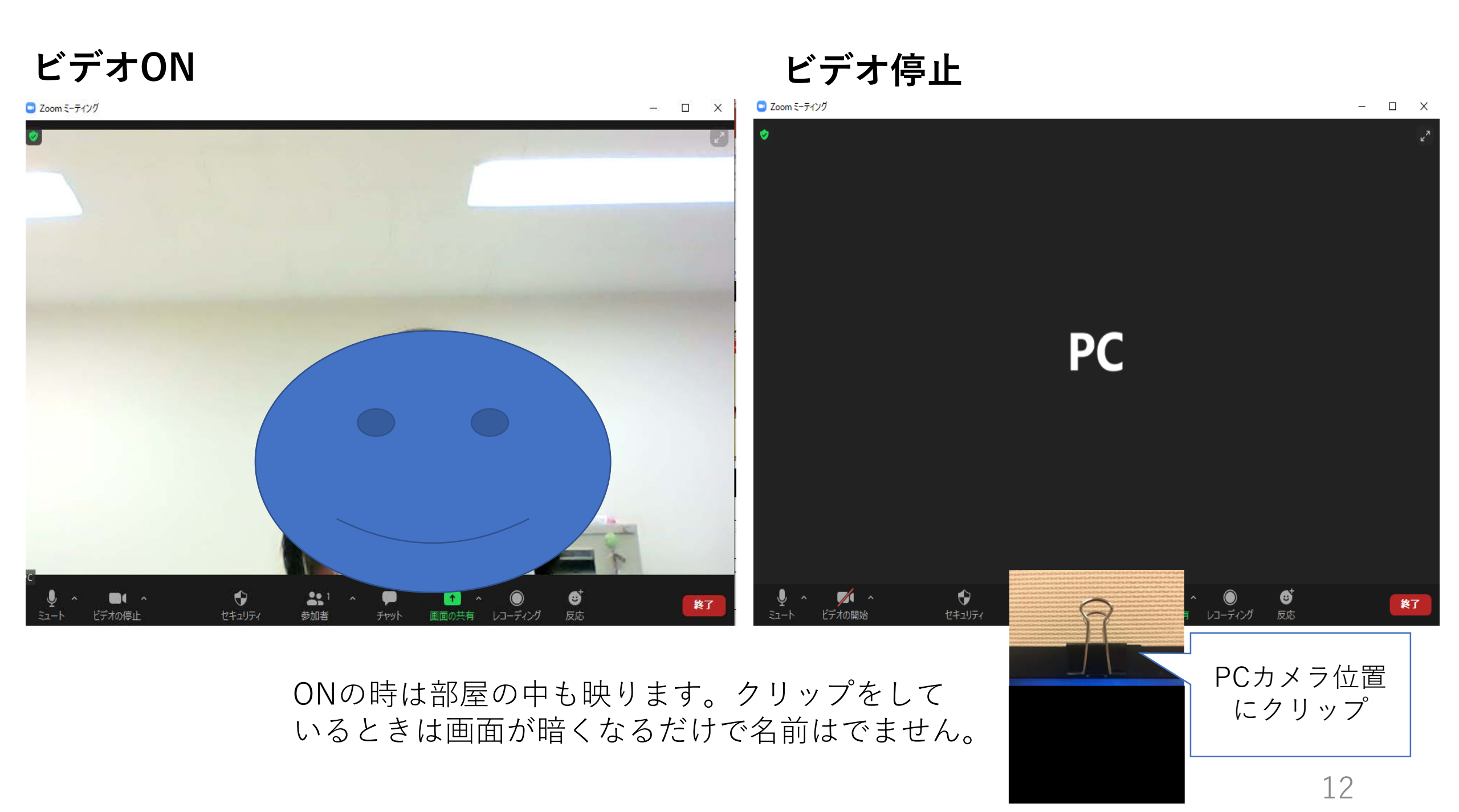

# 3. 動画の確認

画面共有中:第38回埼玉県小児在宅医療支援研究会 「医療的ケア児と保育|録画したものが流れます

▶ 本日19時から開始いたします。しばらくお待ちください。

▶ 質問をチャットに書き込んで頂いても結構です。

方法: YouTube配信+ZOOMミーティング

2021年2月3日(水)19時~を予定しております。

次回の埼玉県小児在宅医療支援研究会は、

▶ 今後のお知らせ

Zoom ミーティング 40-分

PC画面

「表示」消えてもカーソルを動かせ ば出てくる 事務局の画面を表示しています オプションを表示、 đ × ⅲ 表元 医療的ケア時と保育(1時間40分) 第38回埼玉県小児在宅医療支援研究会 他の参加者  $\mathbf{O}^{\mathbf{C}}$ home care ▶ 質問したい場合は「手をあげる」を押して下さい。トークを許可されたら、 ミュートを解除してお話しください。その際、生活音が入らないようお気をつけ ください。質疑応答が終わりましたらミュートをオンにしてください。 自分 ► ZOOMを退出すると視聴後アンケートが画面に現れますので、ご記入ください。 他の参加者 (1) 2020年度医療的ケア児(重心児)の在宅支援者向け講習会(アドバンス編) (携帯) 対象者: 2016年度以降に看護・リハ・介護・保育職向け講習会や研修会に 参加された方に10月29日・30日付メールでお知らせしております。 参加者が少ない場合は12月にホームページ上で一般公募を行います。 事務局 (ビデオ停止中)

₿ 1 退出 ビデオの停止 画面の共有 レコーディング

(BGMは、メンデルスゾーンの弦楽八重奏曲第1楽章です。しばらくお楽なないでもある

この部分もカーソルを動かせば出てくる。もしくは「alt」キーを押す 14

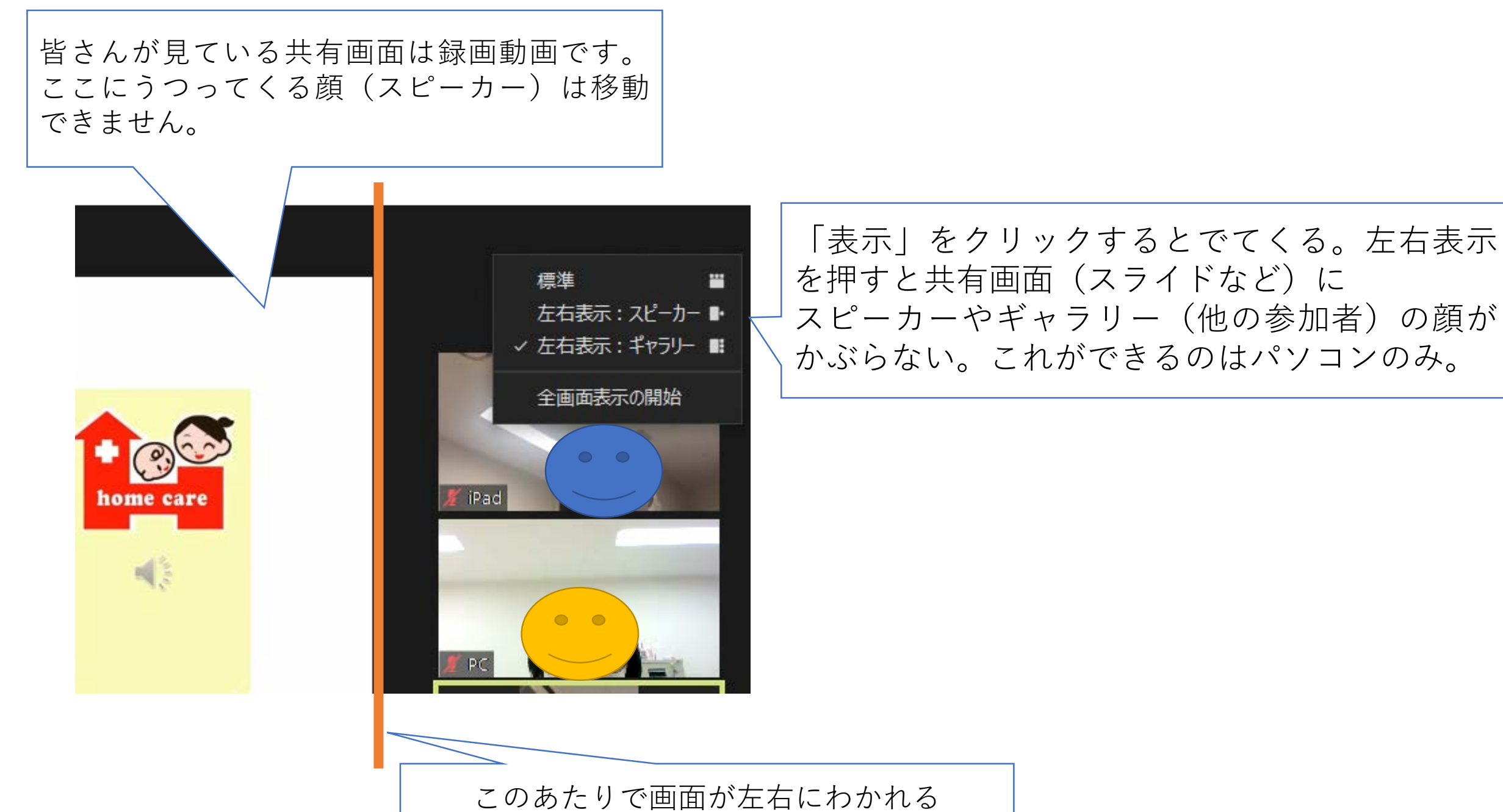

### iPhoneを縦にした時の画面

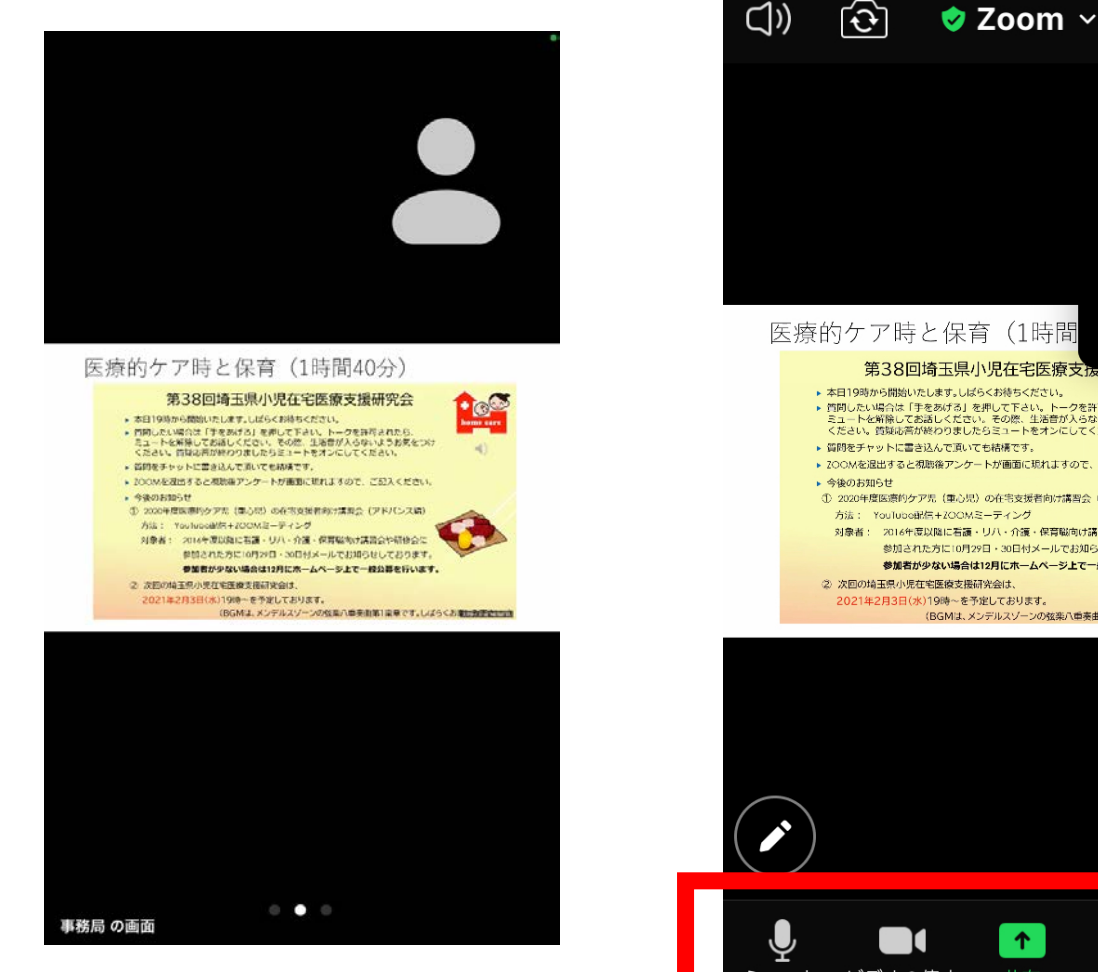

#### 医療的ケア時と保育(1時間 第38回埼玉県小児在宅医療支援研究去 ▶ 本日19時から開始いたします。しばらくお待ちください。 竹間したい場合は「手をあげる」を押して下さい。トークを許可されたら、 ミュートを解除してお話しください。その際、生活音が入らないようお気をつけ ください。質疑応答が終わりましたらミュートをオンにしてください。 ▶ 借助をチャットに書き込んで頂いても結構です。 ▶ ZOOMを混出すると視聴後アンケートが画面に現れますので、ご記入ください。 ① 2020年度医療的ケア児 (重心児)の在宅支援者向け講習会(アドバンス編) 方法: YouTubo配信+ZOOMミーティング 対象者: 2016年度以降に看護・リハ・介護・保育職向け講習会や研修会に 参加された方に10月29日・30日付メールでお知らせしております。 参加者が少ない場合は12月にホームページ上で一般公募を行います。 ② 次回の埼玉県小児在宅医療支援研究会は 2021年2月3日(水)19時~を予定しております。 (BGMは、メンデルスゾーンの弦楽八重奏曲第1楽章です。しばらくお楽家数平面はの) 1 ... ビデオの停止 ミュート 参加者 詳細

退出

画面をタッチすると緑枠の中が出てくる

### iPhoneを横にした時の画面

#### 医療的ケア時と保育(1時間40分)

#### 第38回埼玉県小児在宅医療支援研究会

- ▶ 本日19時から開始いたします。しばらくお待ちください。
- ▶ 質問したい場合は「手をあげる」を押して下さい。トークを許可された8 ミュートを解除してお話しください。その際、生活音が入らないようお気 ください。質疑応答が終わりましたらミュートをオンにしてください。
- 質問をチャットに書き込んで頂いても結構です。
- ▶ ZOOMを退出すると視聴後アンケートが画面に現れますので、ご記入ください。

#### 今後のお知らせ

- ① 2020年度医療的ケア児(重心児)の在宅支援者向け講習会(アドバンス編)
- 方法: YouTube配信+ZOOMミーティング
- 対象者: 2016年度以降に看護・リハ・介護・保育職向け講習会や研修会に 参加された方に10月29日・30日付メールでお知らせしております。

#### 参加者が少ない場合は12月にホームページ上で一般公募を行います。

 次回の埼玉県小児在宅医療支援研究会は、 2021年2月3日(水)19時~を予定しております。 (BGMは、メンデルス)、-ンの弦楽八重奏曲第1楽章です。しばらくお楽kwwwanawakwwww

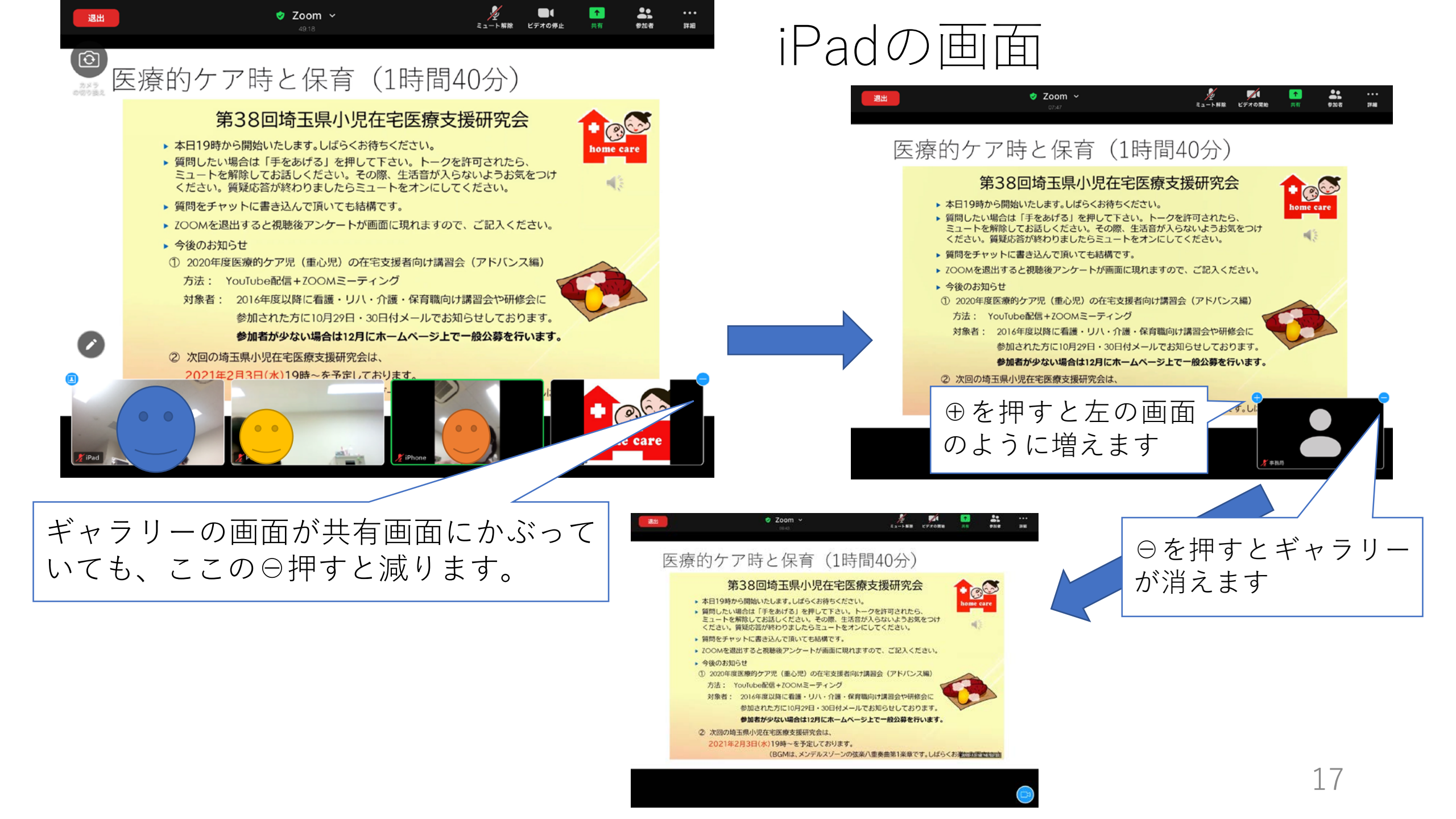

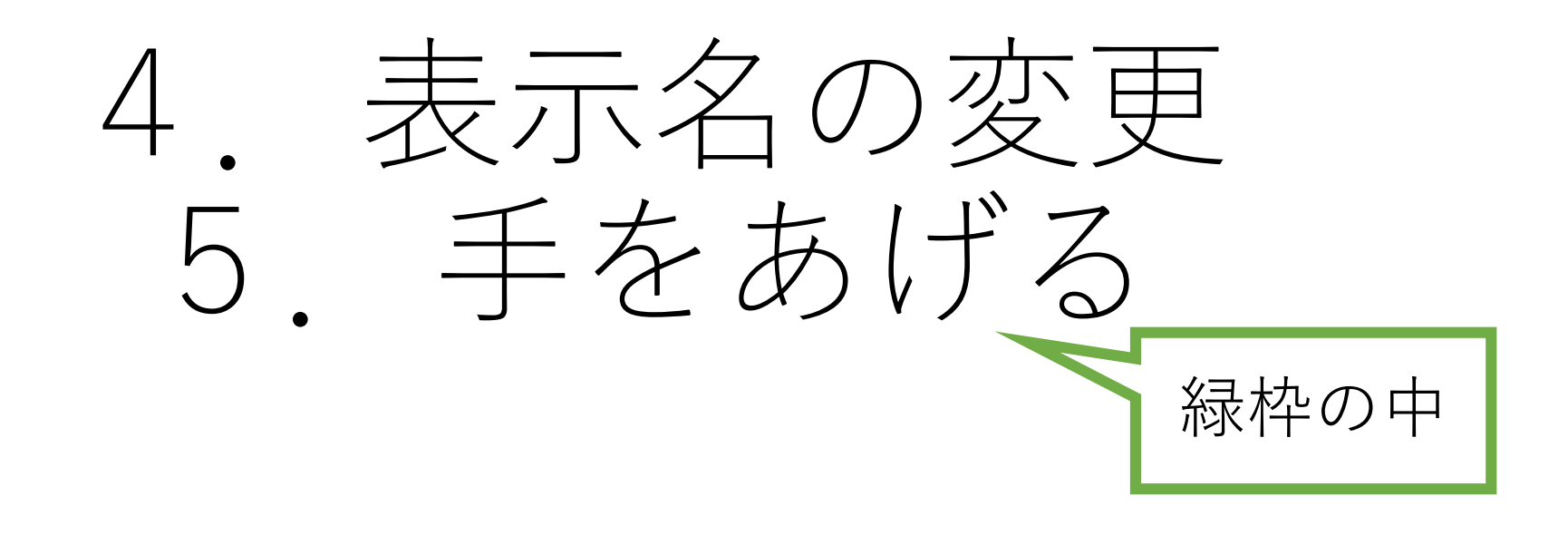

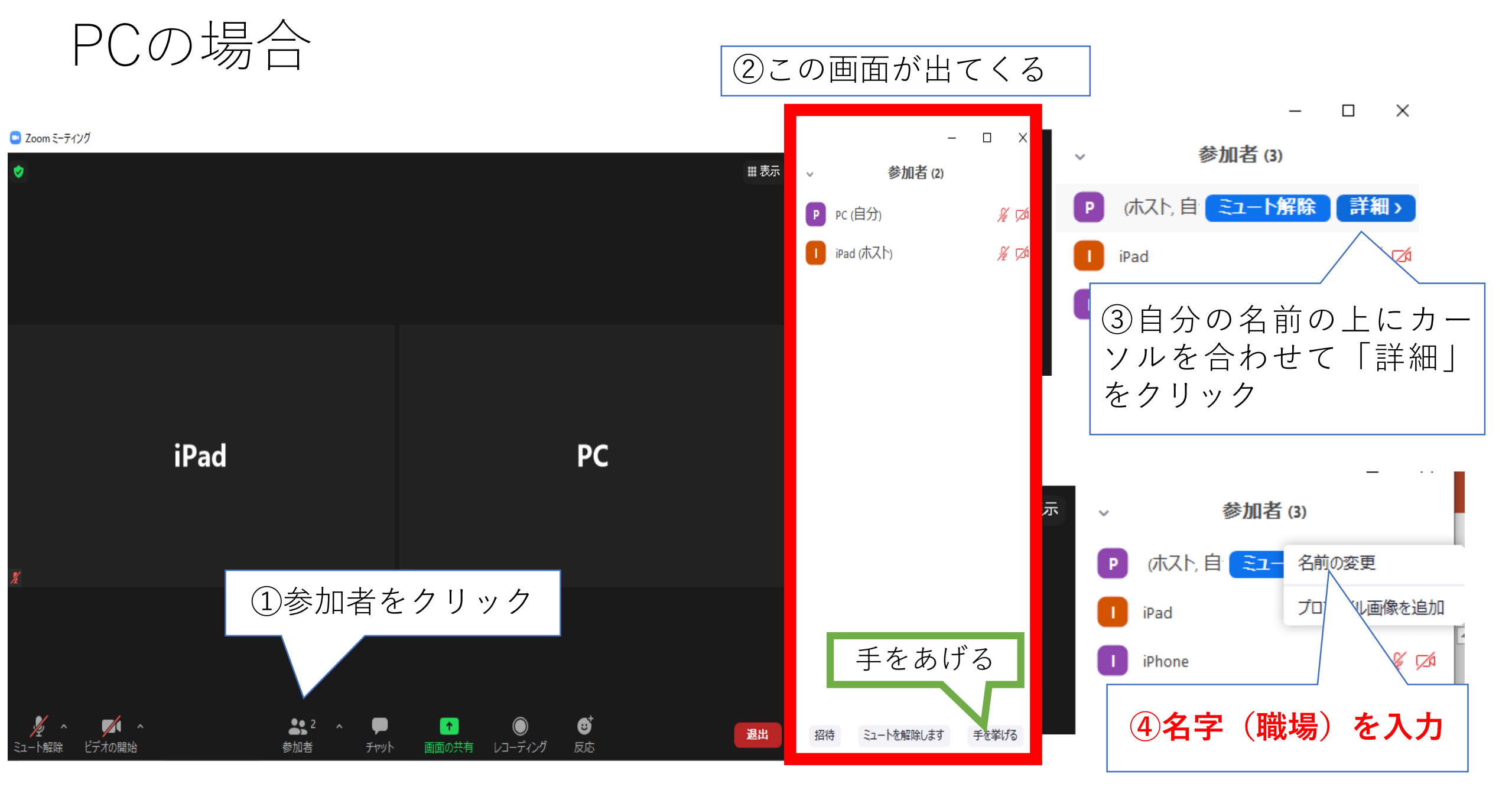

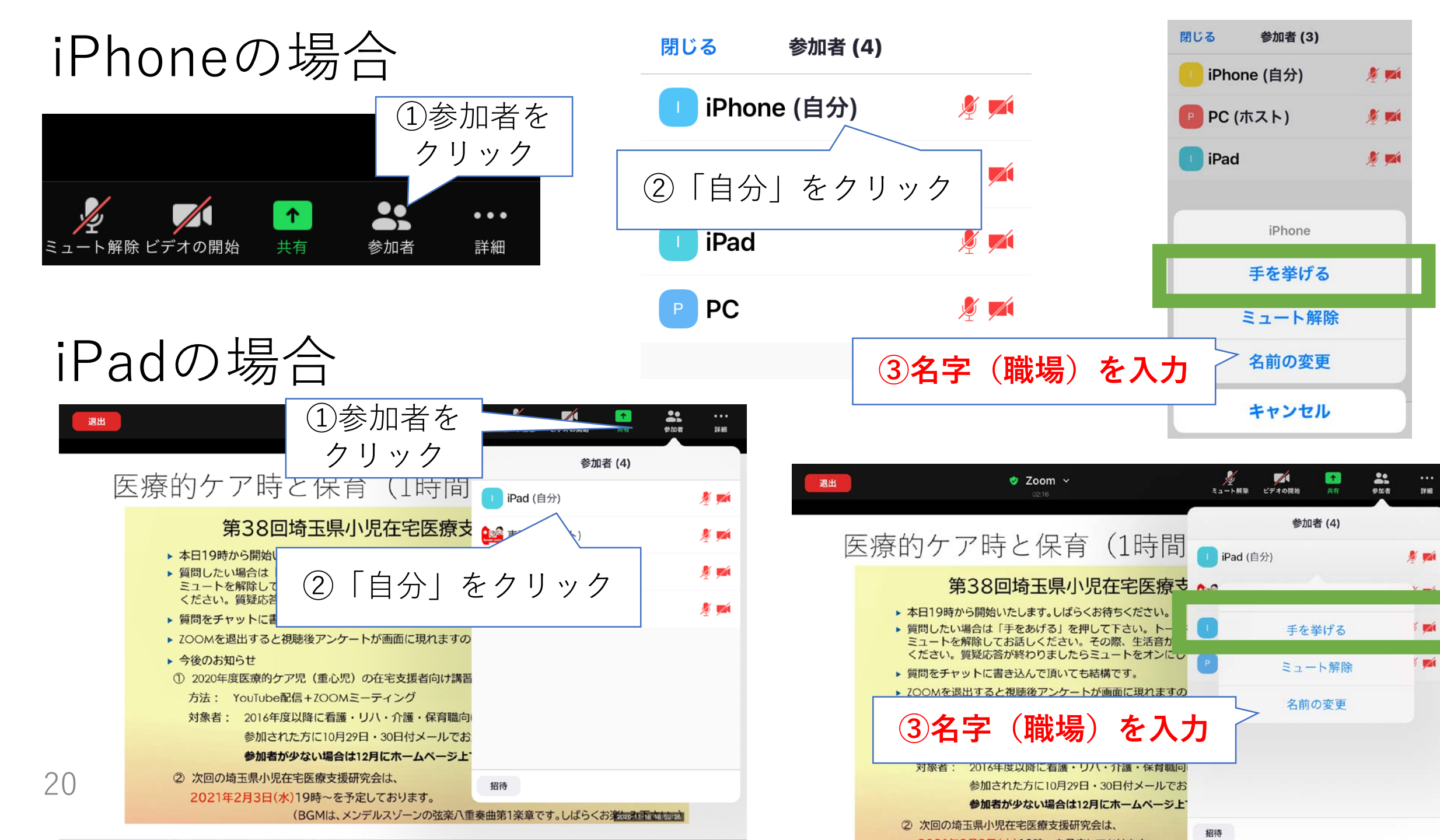

# 6. チャット入力

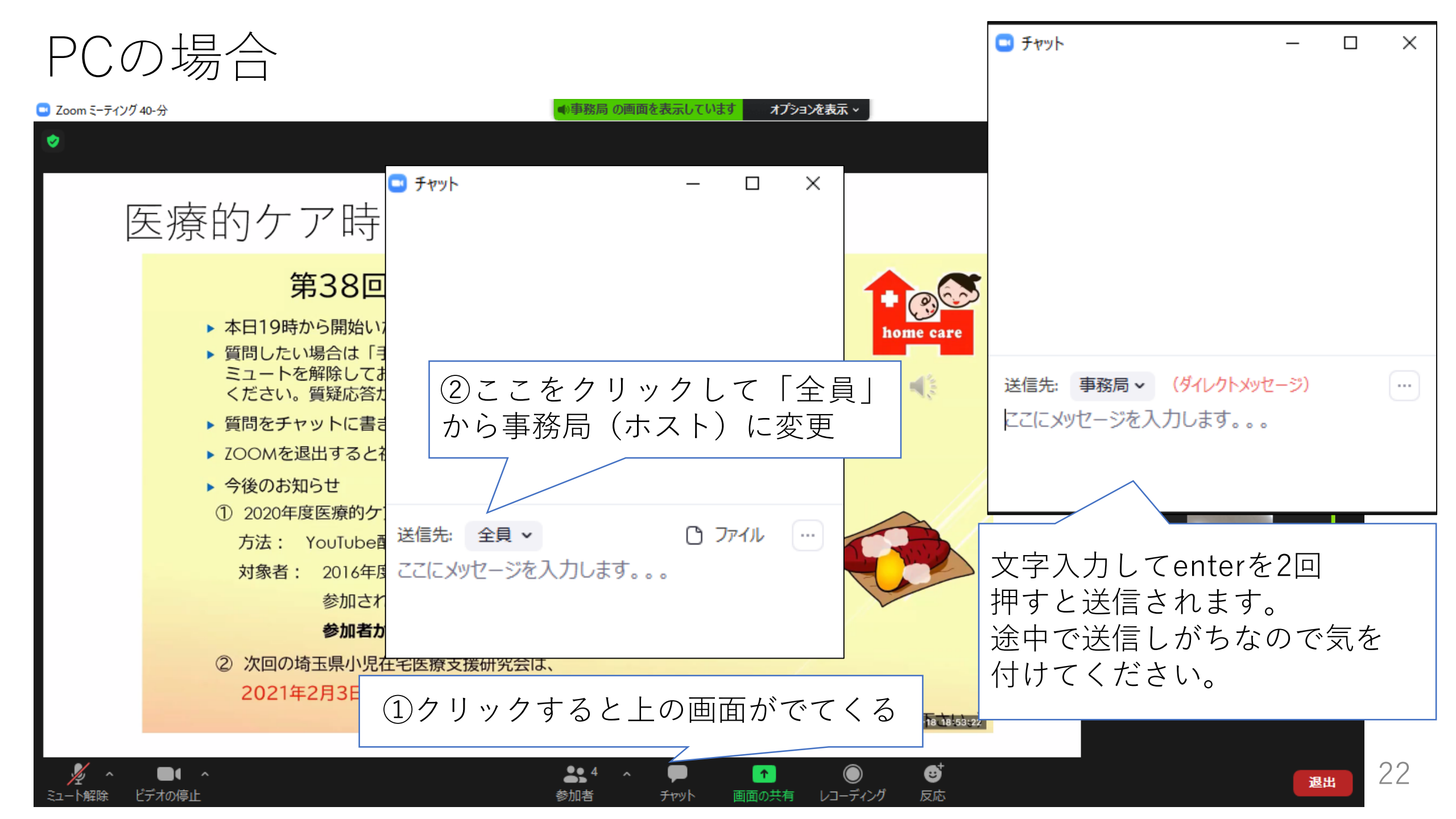

## iPhoneの場合

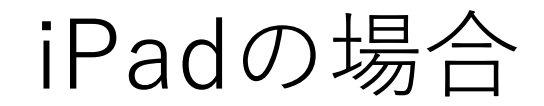

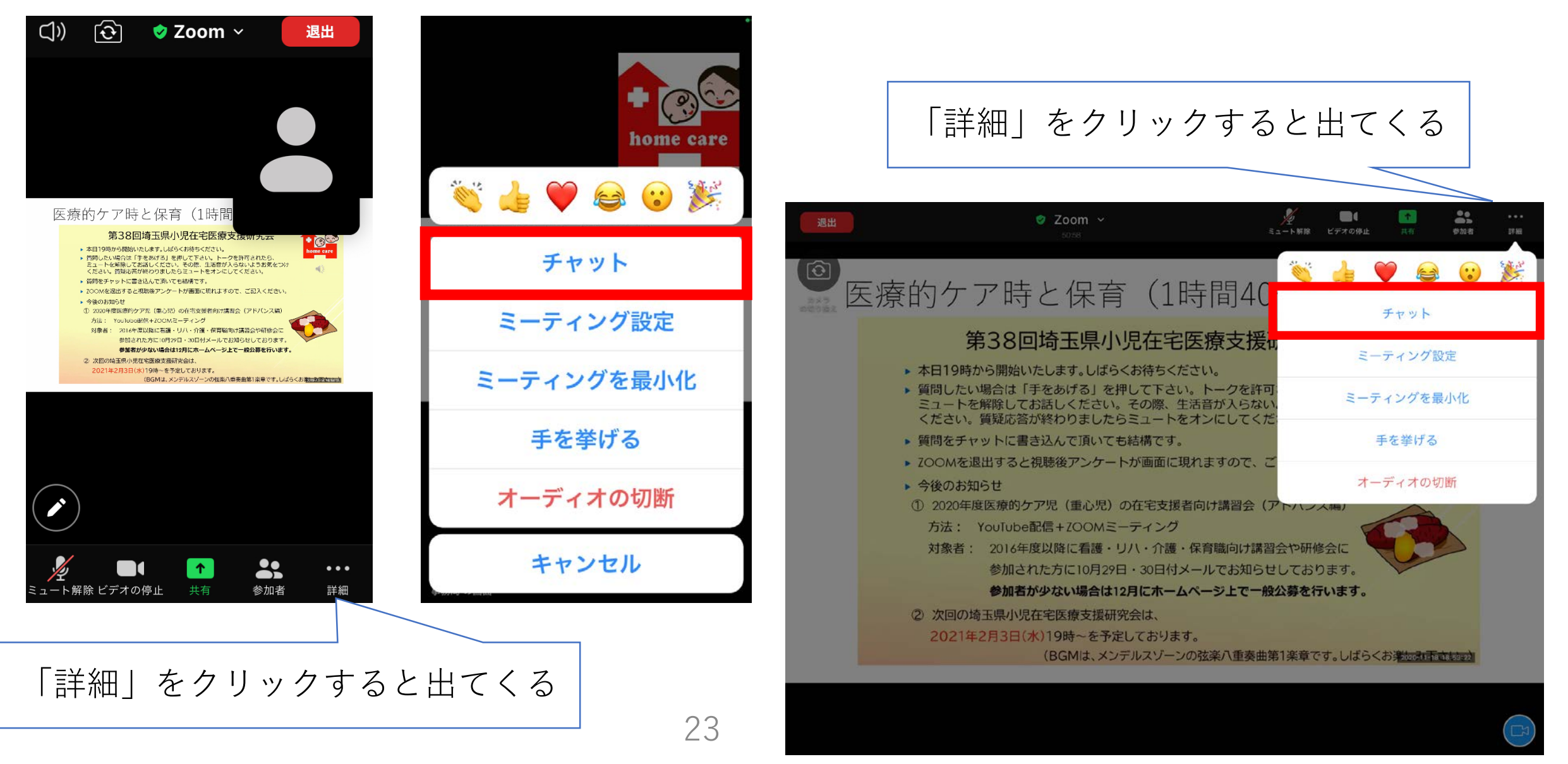

## 7. 退出

昼食前に退出します。午後「補装具と日常生活用具」の講義前に再入場 してください。お手元にミーティングIDとパスコードをメモしておけば メール画面をあけなくてもスライド5、9の方法で再入室できます。

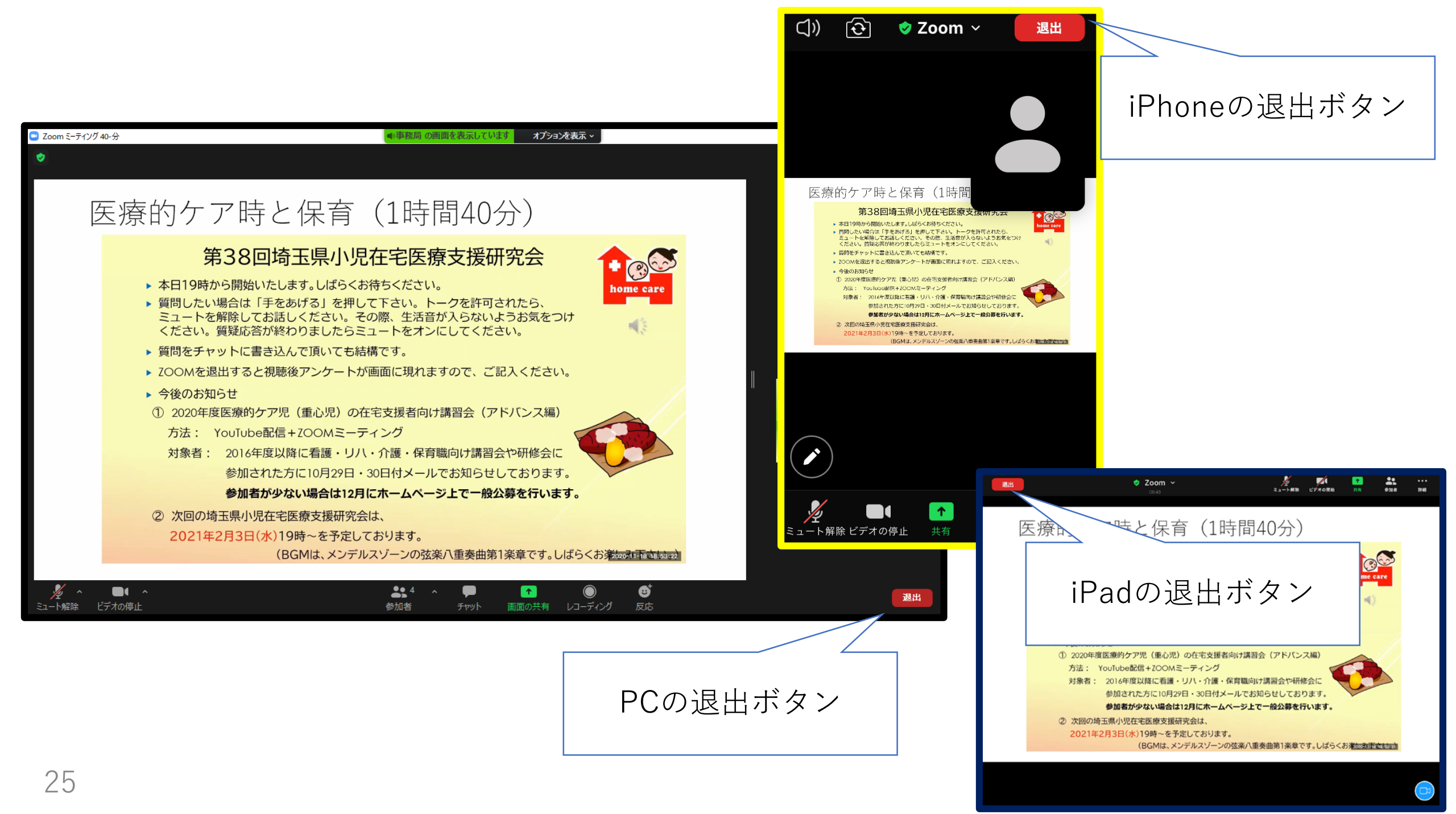

# マイクのテスト (PCのみ)

iPhoneやiPadにはありません

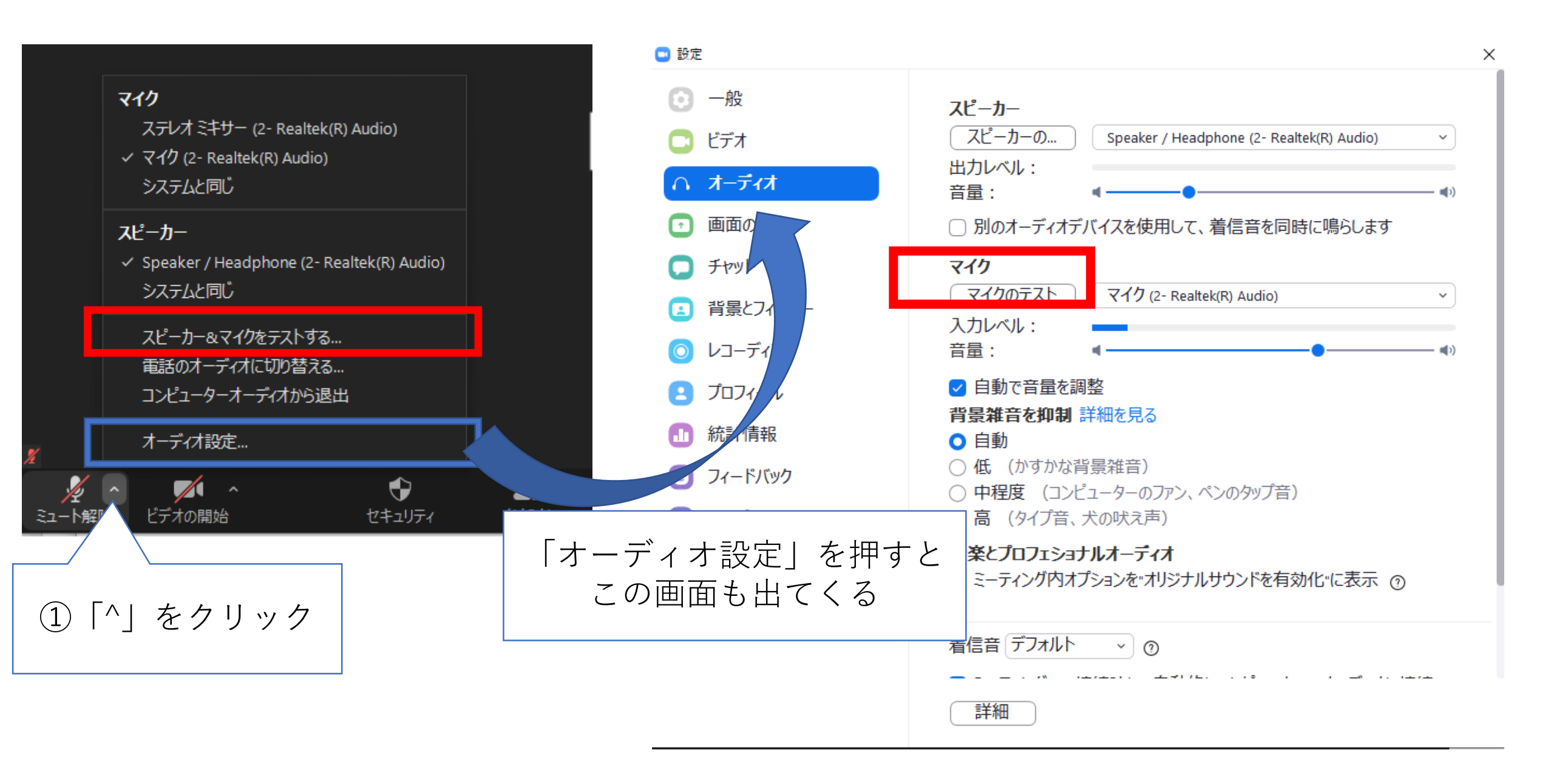

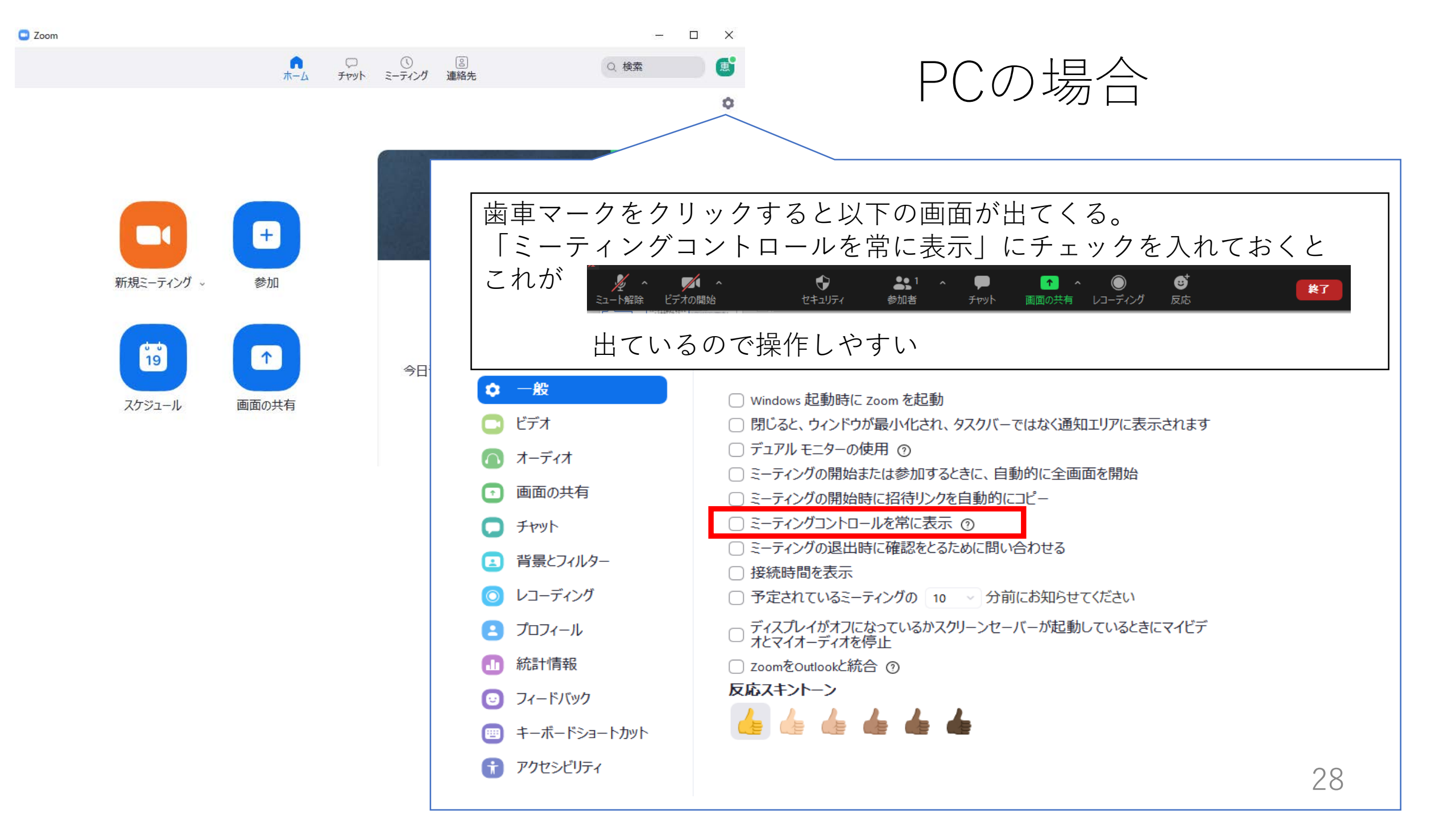

## ZOOM操作について

- とにかくいろいろなボタンをクリックしてみてください。
  \*まずはマイクとビデオをOFF(又はクリップ)
  \*同じ時間に入室者がいる場合、会話ができます。
  しかし知り合いだけを指定することはできません。
- チャット送信の場合「事務局(ホスト)」を選んでください。
  \*適当な内容を「全員」に送らないようにしましょう。
  メールと同じなので退出しても事務局には残ります
  =小泉は読めちゃいます。
- 3. 操作不明の時はYouTubeを検索してみてください。
- 4. ZOOM視聴中でもデバイスの操作は可能です 例:携帯で視聴していてもメール対応できますし、ワンクリックで戻れます